# Quickguide Karnov Online

Printfunktionen

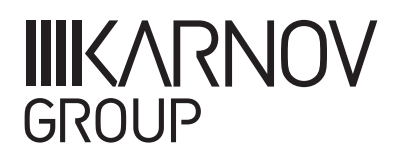

## Print af en lov/dom eller andet dokument i dets helhed

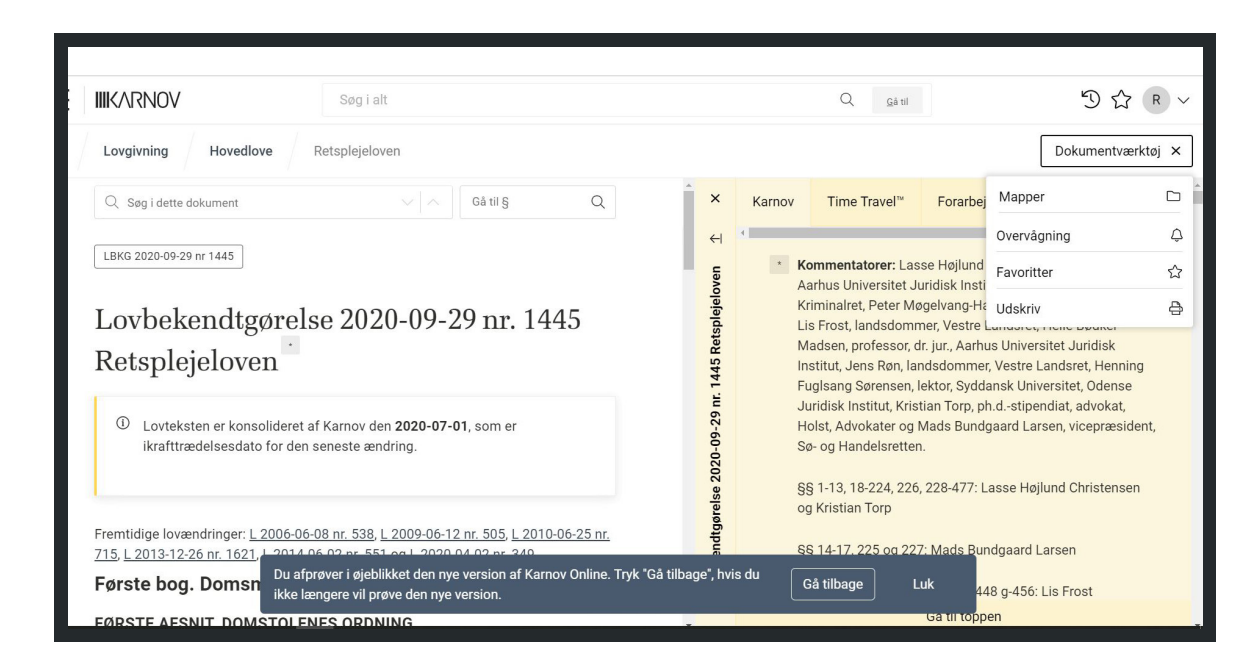

Når du skal printe et helt dokument, er det i menuen dokumentværktøj, du finder printfunktionen:

Det samme gælder, når du skal printe en dom:

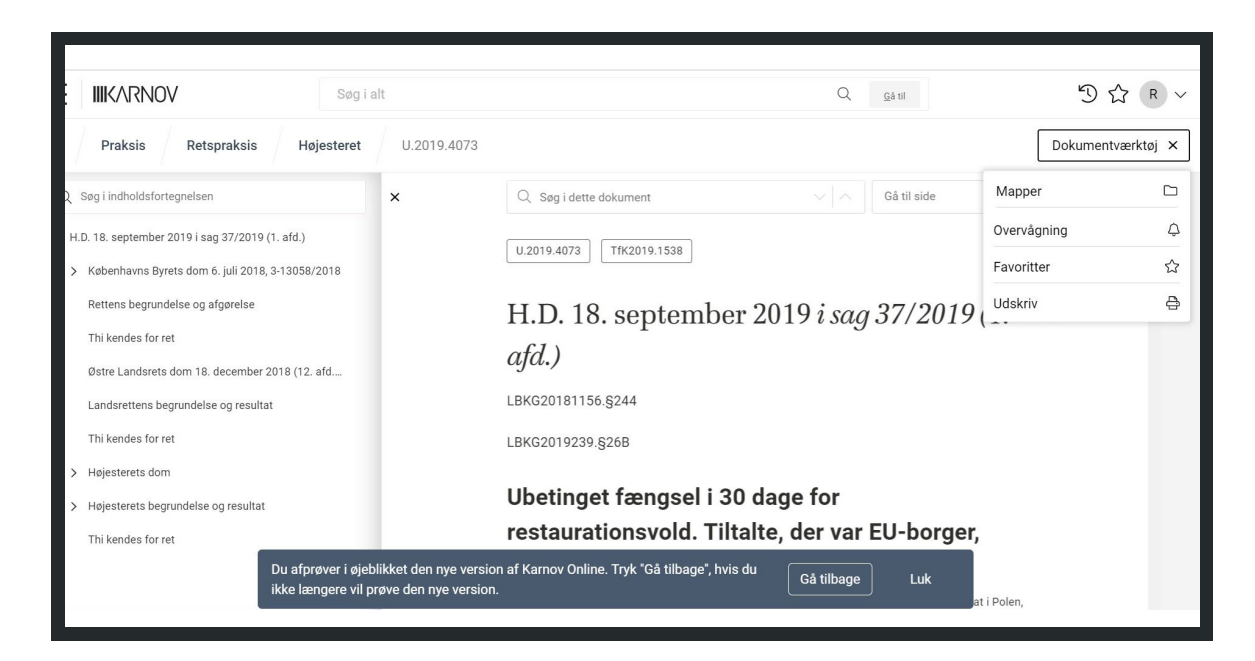

Hvis du vil printe en paragraf, er det i værktøjslinjen til venstre for teksten, du finder printikonet. Dette giver dig mulighed for at printe den eksakte paragraf (Protip: Værktøjslinjen kan du også fremkalde ved at klikke på en overskrift til et kapitel eller anden afsnitsinddeling i dokumentet):

| H      | Lovgivning Hovedlove Retsplejeloven                                                                                                    |  |  |  |  |
|--------|----------------------------------------------------------------------------------------------------|--|--|--|--|
| ≡      | Q Søg i dette dokument V A Gå til § Q                                                                                                    |  |  |  |  |
|        | <b>§ 478</b><br>Tvangsfuldbyrdelse kan ske på grundlag <sup>2479</sup> af                                                                                                    |  |  |  |  |
| ¢<br>D | 1) domme og kendelser <sup>2480</sup> afsagt af domstole <sup>2481</sup> eller af andre myndigheder,<br><sup>2482</sup> hvis afgørelser efter lovgivningen kan tvangsfuldbyrdes, betalingspåkrav med<br>påtegning efter § 477 e, stk. 2, <sup>2483</sup> samt beslutninger om sagsomkostninger <sup>2484</sup><br>truffet af de nævnte myndigheder, |  |  |  |  |
|        | 2) forlig indgået for de under nr. 1 nævnte myndigheder, <sup>2485</sup> samt forlig indgået<br>under vilkårsforhandling i henhold til lov om ægteskabs indgåelse og opløsning,<br><sup>2486</sup>                                                                                                    |  |  |  |  |

Når du har klikket på printikonet, kommer du til udskriftsbilledet (Protip: Her har du mulighed for at vælge yderligere afsnit til dit print for eksempel flere paragraffer):

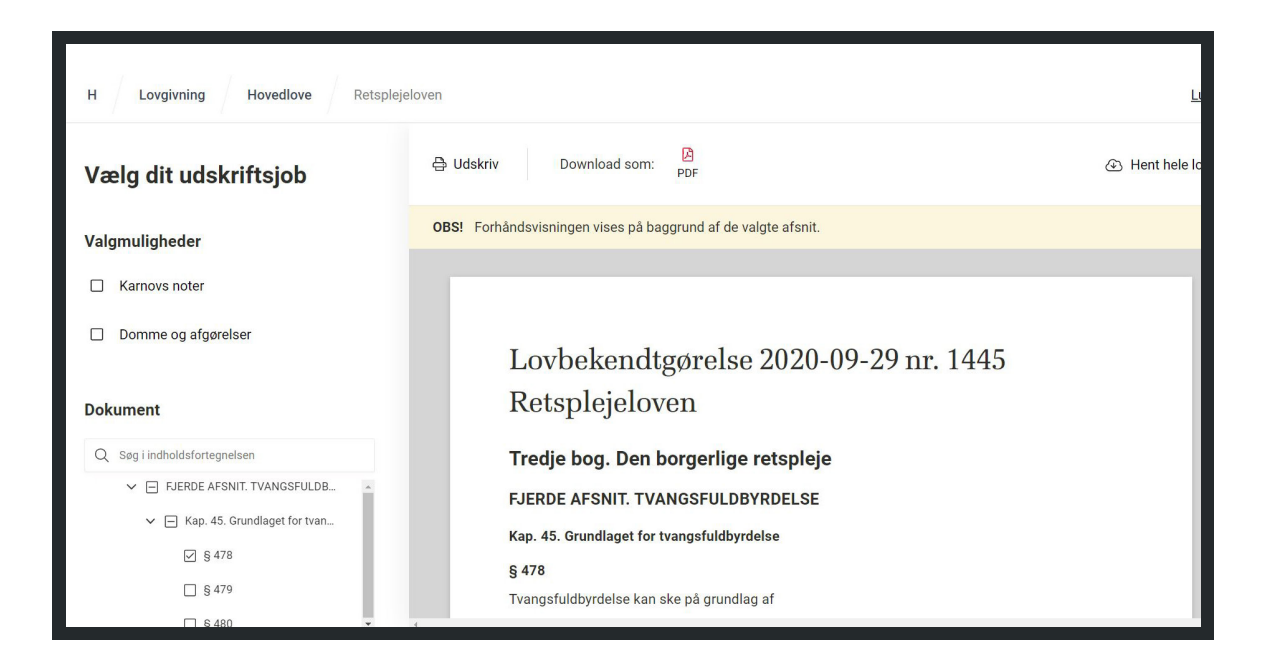

Her har du mulighed for at udskrive med det samme ved at klikke på udskriv, så åbnes udskriftsvinduet, og du slipper på den måde for at skulle downloade dokumentet inden udskrivning:

| Apps IIK Karnov Group IIK Skat ( | 15/1920200 LBRG 2020-09-20 mr 5445: Ratiophysionen   Karnon Group                                                                                                    | Print                                 | 2 sheets of paper | » Gther bookm   |
|----------------------------------|----------------------------------------------------------------------------------------------------|---------------------------------------|-------------------|-----------------|
| H                                |                                                                                                    |                                       |                   | Luk             |
| Eovgivning                       | Lovbekendtgørelse 2020-09-29 nr. 1445                                                                                                    | Destination 🖶 FollowMe on dc0print( 👻 | LUK               |                 |
|                                  | Retsplejeloven                                                                                                    |                                       |                   |                 |
|                                  | Tredje bog. Den borgerlige retspleje                                                                                                    | Pages                                 | All               |                 |
| Vælg dit udskri                  | FJERDE AFSNIT. TVANGSFULDBYRDELSE                                                                                                    |                                       |                   | Hent hele lover |
|                                  | Kap. 45. Grundlaget för trangsföldbyrdolse<br>g 478<br>Trangsfüldbyrdolse kan ske på grundlag af                                                                                                    | Copies                                | 1                 |                 |
| Valgmuligheder                   | <ol> <li>domme og kendelser aflagt af domatole eller af andre myndighedic, hvis afgarelser efter lorghrisingen<br/>kan transplatidnyteis, britalingsjalaar med pålegning efter gi 27 e, stik. 2, samt beslutninger om<br/>sagsomstortiger trutter de namten syndighedie.</li> </ol> | Layout                                | Portrait 👻        |                 |
|                                  | <ol> <li>forlig indgået for de under nr. 1 nævnte myndigheder, samt forlig indgået under vilkårsforhandling i<br/>henhold til lov om ægteskabs indgåelse og oplesning.</li> </ol>                                                                                                   | Color                                 | Color 👻           |                 |
| Karnovs noter                    | 3) aftaler om forældremyndighed, der er anmeldt til eller godkendt af Familieretshuset eller familieretten,                                                                                                    |                                       |                   |                 |
|                                  | barrets bopael eller samvaer, der er indgået over for Familieretshuset, samt affaler om barrets bopael eller<br>samvaer ok dudrokkeligt i offalen af harterett af den ken tigen arm anfaler for foldverdelar.                                                                       | More settings                         | ~                 |                 |
| Domme og afgørelse               | 4) uderrettige skriftige forlig om forfalden gæld, når det udtrykkeligt er bestemt i forliget, at det kan tjene<br>som grundlag for fuddyndelse,                                                                                                    | more octange                          |                   |                 |
|                                  | <ol> <li>gældsbreve, der ikke er omfattet af nr. 4, når det udtrykkeligt er bestemt i dokumentet, at det kan tjene<br/>som grunslag for fuldbyndelse,</li> </ol>                                                                                                    |                                       |                   |                 |
| Dokument                         | 6) pantebreve: for så vidt angår ejerpartebreve og skadesløsbreve, dog kun når gældens størrelse og<br>forfaldstidens indtræden er erkendt af skyldneren eller klart fremgår af omstændighederne,                                                                                   |                                       |                   |                 |
|                                  | 7) veksler for så vidt angår vekselretlige krav og checks for så vidt angår regreskrav,                                                                                                    |                                       |                   |                 |
| O Sea i indholdsforteanels       | o) anyweise crimine in <u>an anny group group and an an anne an consequences ageneries and goodenine</u><br>private tristlassingsorganet, og                                                                                                    |                                       |                   |                 |
| C Sugri individual or reginera   | <ol> <li>afgørelser og forlig efter § 58 i lov om ægteskabs indgåelse og opløsning, der er truffet af eller indgået for<br/>Familieretshuset.</li> </ol>                                                                                                    |                                       |                   |                 |
| V 🕞 FJERDE AFSNI                 | Stik. 2. Udlag kan endvidere ske for krav, som i lovgivningen er tillagt udpantningsret.                                                                                                    |                                       |                   |                 |
| X 🗐 Kap 45 Gr                    | Stik. 3. Retten til tvangsfaldbyrdelse tilkommer også den, der har håndpant i en fordring.                                                                                                    |                                       |                   |                 |
|                                  | Stik. 4. I de I stik. 1, nr. 4-7, nævnte tilfælde kan fuldbyrdelse foretages hos enhver, der ved sin underskrift på<br>dokumentet har forelentet sin som skuldere selvskuldenkeutinsist eller partsætter I de tilfælde, der er pævnt                                                |                                       |                   |                 |
| ☑ § 478                          | Higs lyto karrowgroup, dikh pirir Joneiwe/700868/19/hocobed-KYTOwgloghUP/GHg/EES/inqCEA/Akarea/KW5U213DONPMA/wed/k-f                                                                                                    |                                       | Print Cancel      |                 |
|                                  |                                                                                                    |                                       |                   | 1               |
| <u> </u>                         | Tvangsfuldbyrdelse kan ske på g                                                                                                    | grundlag af                           |                   |                 |
|                                  |                                                                                                    |                                       |                   |                 |

Du har naturligvis også mulighed for at downloade det eller de valgte afsnit som en pdf-fil:

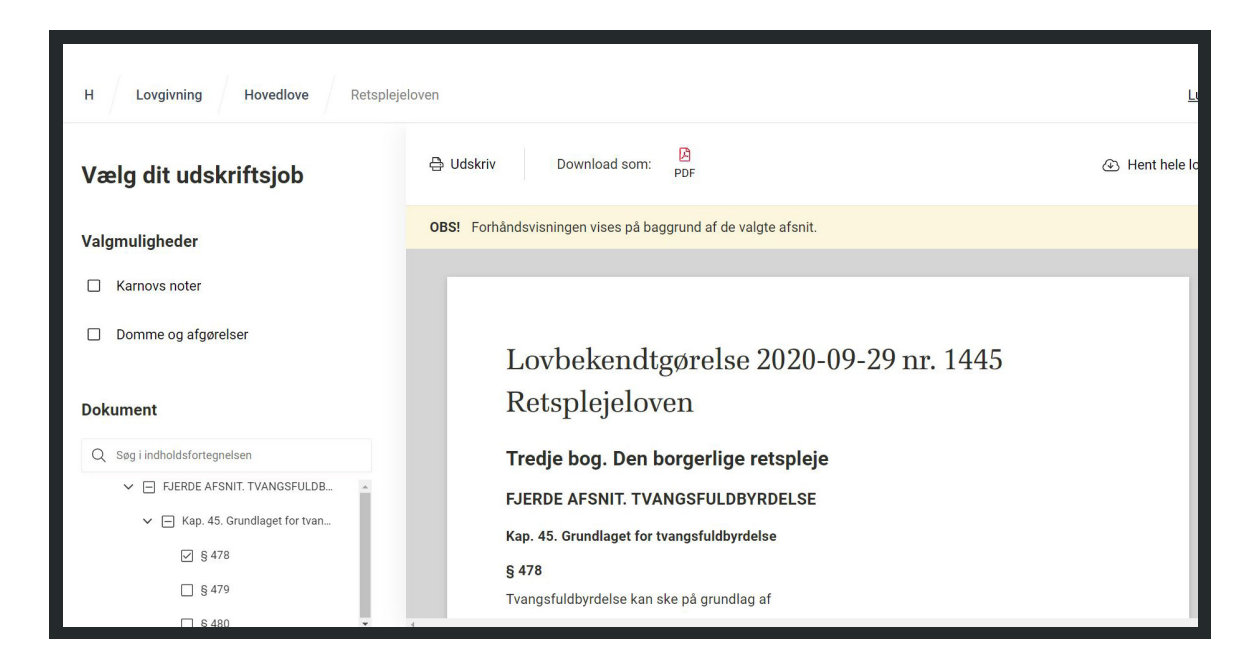

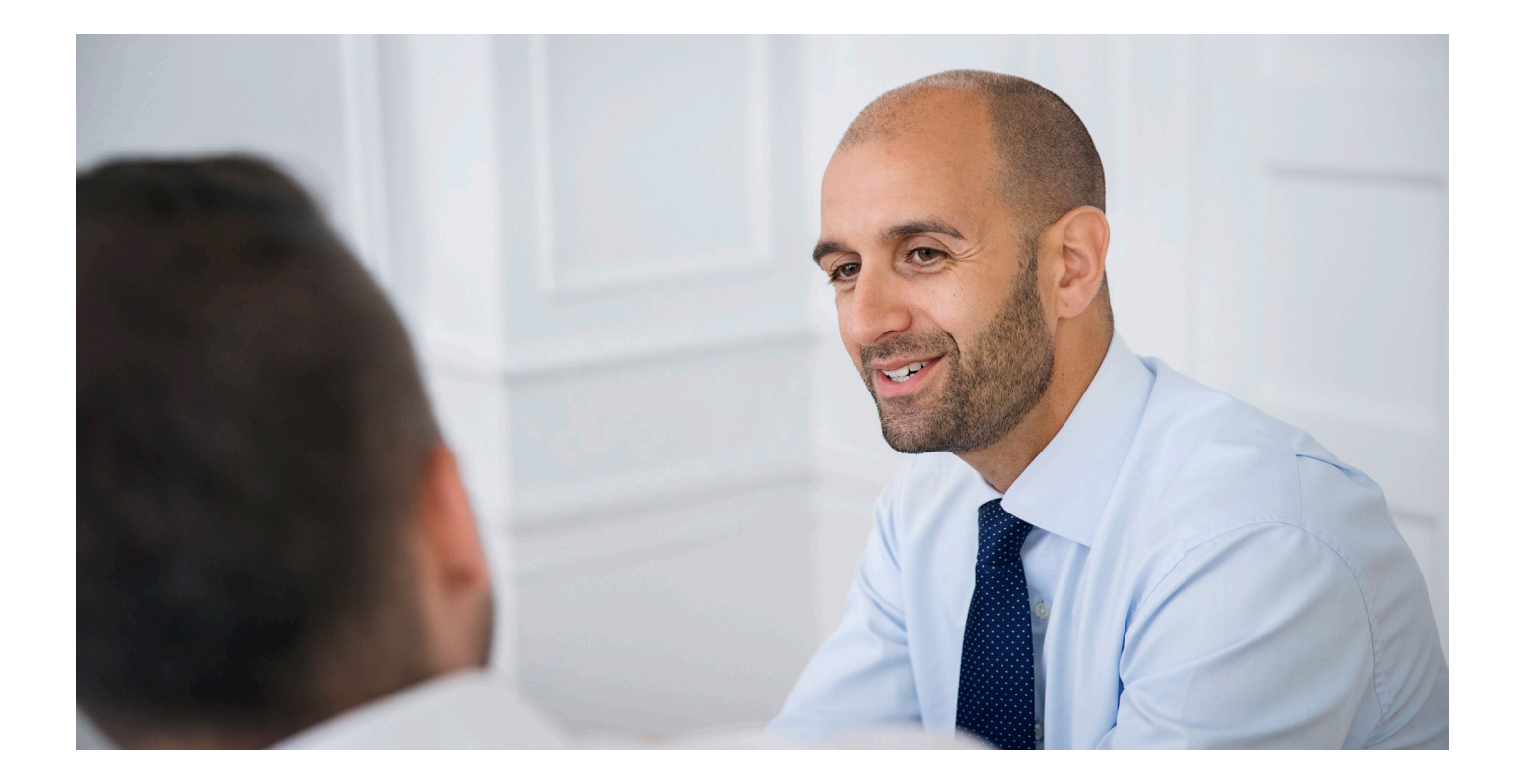

### Undervisning i Karnov Online

Cand.jur. Robert Christiansen Telefon: 21 17 67 02 E-mail: robert.christiansen@karnovgroup.com

Live undervisning

Bliv mere effektiv og sikker med undervisning i Karnov Onlines funktioner og indstillinger.

Læs mere om undervisning og vores underviser samt hvordan du kan booke på: karnovgroup.dk/support/undervisning

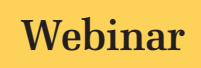

Opdag det fulde potentiale af Karnov Online på vores webinarer.

Se hvornår næste webinarer afholdes på: kursusportalen.karnovgroup.dk

#### Salg

Har du spørgsmål til priser eller online produkter, er du velkommen til at kontakte salgsafdelingen.

> Telefon: 33 74 07 00 E-mail: salg.dk@karnovgroup.com

#### Kundeservice

Har du spørgsmål til dit abonnement, din faktura eller dine online adgange, er du velkommen til at kontakte vores kundeservice.

Telefon: 33 74 07 00 E-mail: kundeservice@karnovgroup.com

#### Karnov group Denmark A/S

Sankt Petri Passage 5 - 1165 København K, T: 33 74 07 00 • Karnovgroup.dk

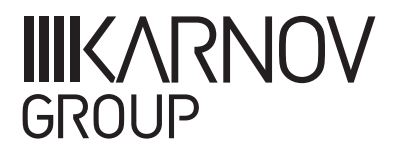